# **Forgot Password?**

| Sign In to Continue                                                 |                              |
|---------------------------------------------------------------------|------------------------------|
| Username                                                            |                              |
|                                                                     |                              |
| Password                                                            |                              |
|                                                                     | O                            |
| Remember Device                                                     | Need Login Help?             |
| Continue                                                            |                              |
| Enroll                                                              | Join                         |
| By signing in, you agree to a and <b>Terms of S</b> ection <b>1</b> | our Privacy Policy<br>ervice |
| Panacea Financial is a division of                                  | Primis. Member FDIC.         |
|                                                                     | ×                            |
| Forgot Password Forgot Userna                                       | ame                          |
| Forgot Password                                                     |                              |
| Please enter your username                                          |                              |
| Username*                                                           |                              |
|                                                                     |                              |

### Step 1

On the Sign In screen, click Need Login Help?

#### Step 2

Enter the **Username**.

Click Continue.

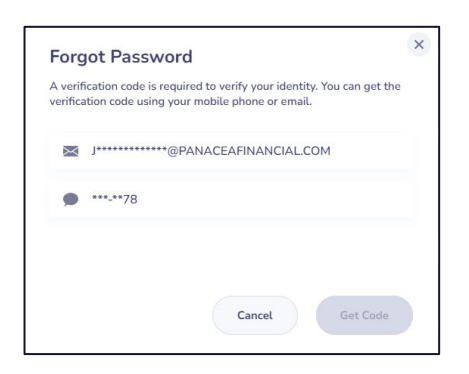

Cancel

| The present his loss suspeluly should it Preses from a |                                                                                                    |
|--------------------------------------------------------|----------------------------------------------------------------------------------------------------|
| 0                                                      | Names & Nambala (close) by sampling and the physical address                                                                                                    |
| •                                                      | nonkanteenegisebegen to teacher encode the first on a finish on the second statement of the second statement of the second sta |
|                                                        | Caution This is an extend small and is remaining a pressure charge or must. Presentate case when saling action on anything while this evail. If you are is dealer,<br>please context the IT Department.                                                                                                    |
|                                                        | Thenk you for being a great member with Panecer Finenceal                                                                                                    |
|                                                        | For your request, your online barking and mobile barking persistent has been successfully charged.                                                                                                    |
|                                                        | Wyon have concerns, plane call so at 873-872-8228.                                                                                                    |
|                                                        | <ul> <li>tapy, → turned</li> </ul>                                                                                                    |

## Step 3

If the Username matches to the information in our system, you will receive the **Get Code Request Screen.** 

Select either Email or Text.

Click Get Code.

## Step 4

Check the **Email** or **Text**.

Enter the **Reset Code** and **Last 4 Digits SSN/TIN.** 

- Click **Resend Code** after 60 seconds of non-delivery.
- Click **Cancel** to change code delivery method.

Create New Password and Confirm Password.

Click Reset Password.

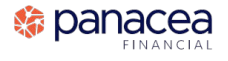

# **Forgot Password?**

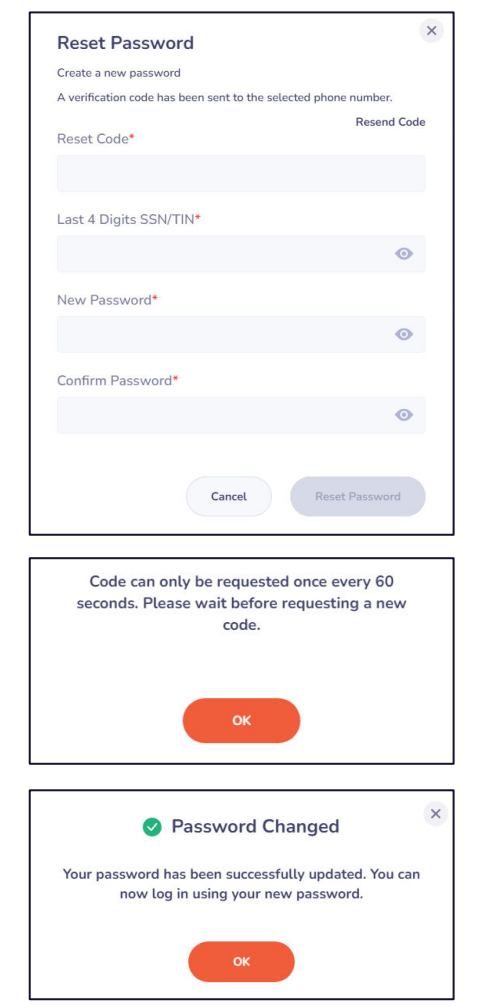

### Step 4

Check the Email or Text.

#### Enter the Reset Code and Last 4 Digits SSN/TIN.

- Click Resend Code after 60 seconds of non-delivery.
- Click **Cancel** to change code delivery method.

#### Create New Password and Confirm Password.

#### Click Reset Password.

#### Step 5

**Success!** Window will display.

Your username information has been delivered to your email on file.

#### Click OK.

Text and email notification sent confirming password change. Email comes from conciergedesk@panaceafinancial.com.

| Your password has been successfully changed at Panacea Financial |                                                                                                    |
|------------------------------------------------------------------|----------------------------------------------------------------------------------------------------|
| i                                                                | Retention: 5 Year Delete (Global) (5 years) Expires: Thu 3/1/2029 8:54 AM                                                                                                    |
|                                                                  | conciergedesk=panaceafinancial.com@notifications.panaceafinancial.com on behalf of conciergedesk@panaceafinancial.com                                                                                      |
|                                                                  | Caution: This is an external email and is mentioning a password change or reset. Please take care when taking action on anything within this email. If you are in doubt, please contact the IT Department. |
|                                                                  | Thank you for being a great member with Panacea Financial!                                                                                                    |
|                                                                  | Per your request, your online banking and mobile banking password has been successfully changed.                                                                                                    |
|                                                                  | If you have concerns, please call us at 833-472-6223.                                                                                                    |
|                                                                  | S Reply                                                                                                    |

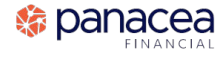